# **COBA Pédagogie**

### Portail Internet : Récupérer son code d'usager

#### Résumé du document

Ce document explique comment récupérer son code d'usager ou son mot de passe.

Version du 9 juillet 2020

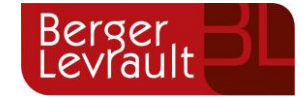

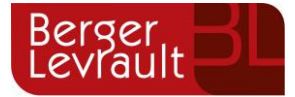

#### CONTACTS

coba.pedago@berger-levrault.com

**Berger-Levrault Canada** 2130, boulevard Dagenais Ouest, bureau 200 Laval (Québec) H7L 5X9

514 251-2622 | 1 844 228-2622 ventes.canada@berger-levrault.com

#### **AVERTISSEMENT ET NOTES**

Dans le présent document, le genre masculin est utilisé au sens neutre et désigne les femmes autant que les hommes.

*Ce document est confidentiel. Il ne peut être copié ou distribué sans l'autorisation de Berger-Levrault Canada Itée* 

berger-levrault.com

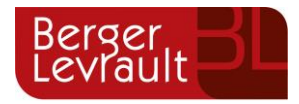

## Table des matières

| Récupérer son code d'usager | .1 |
|-----------------------------|----|
| Récupérer son mot de passe  | 1  |

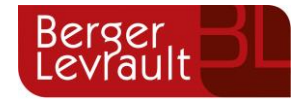

## Récupérer son code d'usager

Pour récupérer votre code d'usager, vous devez avoir l'adresse courriel inscrite à votre dossier. Si vous ne l'avez pas, communiquez avec l'administrateur du portail Internet de votre établissement.

- 1. Allez à la page de connexion du portail Internet de votre établissement.
- 2. Cliquez sur le lien Usager ou mot de passe oublié ?

| CONNEXION - Po         | rtail pédagogie                                                                            |
|------------------------|--------------------------------------------------------------------------------------------|
| Usager<br>Mot de passe | ₽?   Entrer   Usager ou mot de passe oublié ?   J'utilise un ordinateur public ou partagé. |
|                        | ENGLISH                                                                                    |

- 3. Cliquez sur l'onglet Code d'usager oublié ?
- 4. Entrez votre adresse courriel puis cliquez sur le bouton **Soumettre**. Vous recevrez votre code d'usager dans un courriel à cette adresse.

### Récupérer son mot de passe

Pour récupérer votre mot de passe, vous devez avoir votre code d'usager.

- 1. Allez à la page de connexion du portail Internet de votre établissement.
- 2. Cliquez sur le lien Usager ou mot de passe oublié ?
- 3. Entrez votre code d'usager puis cliquez sur le bouton Soumettre.
- 4. Suivez les indications reçues dans le courriel pour réinitialiser votre mot de passe.